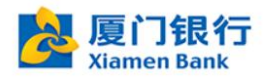

## 厦门银行企业网上银行客户操作指南

### ——初始化安装和登录

## 一、安装网上银行助手

**步骤 1:** 从厦门银行官网企业网上银行登录入口进入企业网上银行首页,从右侧 浮动栏打开"下载中心",下载网银助手并安装。

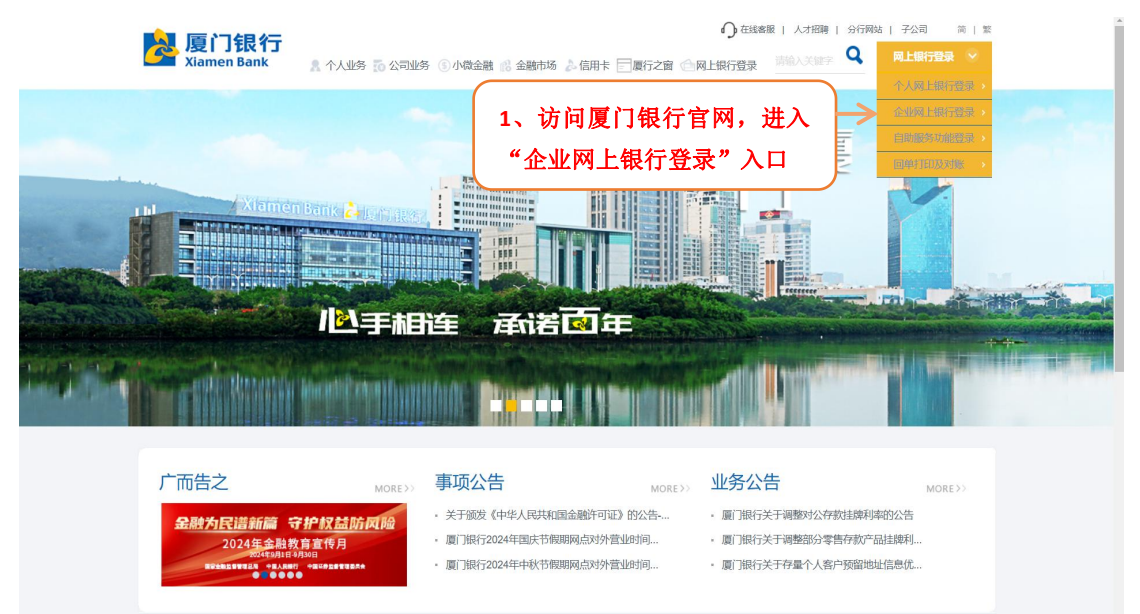

图 1-1: 官网企业网上银行入口

| 是度门银行 企业网上银行                                                           | 请输入 Q 繁体 的 资源的                                                                                                    |
|------------------------------------------------------------------------|----------------------------------------------------------------------------------------------------|
| <b>首页工作台</b> 账户答家 收付款答家 投资答家 融资答家 现金管理 票据答家 外汇答家                       | 特色业务 供应链管家 保透管家 服务管家 🗇 自定义首页                                                                                                    |
| 新版企业网根、物新升级)<br>于人干面,管理灵活,智能提醒、服务升级、渠道路合、安全健雄                          | <ul> <li>资产视图</li> <li>切換形幹</li> <li>切換规图</li> <li></li> <li></li></ul> |
|                                                                        | 更多〉                                                                                                    |
| <b>常用功能</b> 最近使用      武師佐算 自助回伸打印 单笔转账 自助银企对账 代发工资 申请全电发票 保证金开户        | 消息提醒 正入派巴班里 > (1) (1) (1) (1) (1) (1) (1) (1) (1) (1)                                                                                                    |
| 业务待办 [10] 我的待审 我的在审                                                    | 東多業の                                                                                                    |
| 20日前末登录、登录后町以首都侍か任务、立即登录<br>定用的かび能<br>(第日的のび能)<br>(第一世に文中能)<br>(1911年) | 250%<br>(登款 投資理財<br>(登款 投資理財<br>(注)<br>(注)<br>(注)<br>(注)<br>(注)<br>(注)<br>(注)<br>(注)                                                                                                    |

图 1-2: 企业网上银行首页浮动栏

| Namen Bank 企业网上银行                            |                              |                                        |           | 请输入     | Q () \$\$                                                                                                    | 1 2 2 2 3 5 1 2 4 4 4 4 4 4 4 4 4 4 4 4 4 4 4 4 4 4 |
|----------------------------------------------|------------------------------|----------------------------------------|-----------|---------|----------------------------------------------------------------------------------------------------|-----------------------------------------------------|
| 首页工作台 账户管家 收付款管                              | 管家 投资管家 融资管家                 | 现金管理 票据管家                              | 外汇管家 特色业务 | 供应链管家   | 保函管家 服务管察                                                                                                    | ☆ 自定义首页                                             |
| aris o ili a ta l                            | 下载中心                         | •                                      |           |         | 切换币种 ~                                                                                                    | 切换视图 ~                                              |
| 而小方次」上一旦上以为 无尺 (X)<br>一千人千面 ·管理灵活 · 智能提醒 · 用 | 网银助手 (windows版)              | 3、点击下载                                 | 成网银助手工具   |         | 下载 □ *****                                                                                                    | 理财<br>【*****                                        |
|                                              | 网银客户端 (windows版)             |                                        |           |         | 下载 *****                                                                                                    |                                                     |
| ● 最新公告                                       |                              |                                        |           |         |                                                                                                    |                                                     |
| 常用功能 最近使用                                    |                              |                                        |           |         |                                                                                                    | 进入演學提醒 >                                            |
| 法期防管 自動同差打印 单                                |                              |                                        |           |         | 网银欢迎您                                                                                                    | 在线客服                                                |
| Jennerality Perfective Action                |                              |                                        |           |         | 使用安全须知                                                                                                    | 54840                                               |
| 业务待办 1100 我的待审                               |                              |                                        |           |         |                                                                                                    | <b>第</b> 106日期                                      |
|                                              |                              |                                        |           |         |                                                                                                    | いむ演示                                                |
|                                              |                              |                                        |           | 贷款 投资理则 | di la constanta da la constanta da la constanta da la constanta da la constanta da la constanta da la constanta | 金融助手                                                |
|                                              |                              |                                        |           |         |                                                                                                    | <b>回</b><br>保護期約                                    |
|                                              | 地目前未登录,登录后可以查看待办任3<br>常用待办功能 | 5, <u>VING</u> R                       |           |         |                                                                                                    | 重用                                                  |
|                                              | 能量转账审批                       | 10000000000000000000000000000000000000 |           |         | 新王教相                                                                                                    |                                                     |

图 1-3: 下载网银助手界面

步骤2:双击下载下来的安装包,进行安装(如图1-2)。

|                                                                                                    | - × |
|----------------------------------------------------------------------------------------------------|-----|
| 厦门银行企业网银度     ①     □     □     □     □     □     □     □     □     □     □     □     □     □     □     □     □     □     □     □     □     □     □     □     □     □     □     □     □     □     □     □     □     □     □     □     □     □     □     □     □     □     □     □     □     □     □     □     □     □     □     □     □     □     □     □     □     □     □     □     □     □     □     □     □     □     □     □     □     □     □     □     □     □     □     □     □     □     □     □     □     □     □     □     □     □     □     □     □     □     □     □     □     □     □     □     □     □     □     □     □     □     □     □     □     □     □     □     □     □     □     □     □     □     □     □     □     □     □     □     □     □     □     □     □     □     □     □     □     □     □     □     □     □     □     □     □     □     □     □     □     □     □     □     □     □     □     □     □     □     □     □     □     □     □     □     □     □     □     □     □     □     □     □     □     □     □     □     □     □     □     □     □     □     □     □     □     □     □     □     □     □     □     □     □     □     □     □     □     □     □     □     □     □     □     □     □     □     □     □     □     □     □     □     □     □     □     □     □     □     □     □     □     □     □     □     □     □     □     □     □     □     □     □     □     □     □     □     □     □     □     □     □     □     □     □     □     □     □     □     □     □     □     □     □     □     □     □     □     □     □     □     □     □     □     □     □     □     □     □     □     □     □     □     □     □     □     □     □     □     □     □     □     □     □     □     □     □     □     □     □     □     □     □     □     □     □     □     □     □     □     □     □     □     □     □     □     □     □     □     □     □     □     □     □     □     □     □     □     □     □     □     □     □     □     □     □     □     □     □     □     □     □     □     □     □     □     □     □     □     □     □     □     □     □     □     □     □ | 加手  |
| 4、点击立即安装网                                                                                                    | 银助手 |

图 1-5: 网银助手安装界面

步骤3:安装成功后,可点击立即体验,打开企业网银助手(如图1-3)。

|                | - × |
|----------------|-----|
| ③ 安装完成!        |     |
| 立即体验           |     |
| 点击立即体验打开企业网银助手 |     |
|                |     |

图 1-6: 网银助手安装成功界面

**步骤 4:** 点击开始检测,进行系统环境检测(如图 1-4);检测完成后可一键修 复和查看详情(如图 1-5)。

| ≽ 厦门银行企业网 | 银助手         |                                 |              | ₹ _          | × |
|-----------|-------------|---------------------------------|--------------|--------------|---|
|           |             |                                 | 点击开          | F始进行系统环境检测   |   |
| 98        | 厦门银行        | 亍企业网银助手                         |              | 开始检测         |   |
|           | 正在检测:       | 连接网银服务器                         |              | 查看详情         |   |
|           |             |                                 |              |              |   |
|           |             |                                 |              |              |   |
|           |             |                                 |              |              |   |
|           |             | - 国際日 - 1<br>2004:2-2           | INAE<br>SAAA |              |   |
| 企业网银      |             |                                 |              | () 使用帮助      |   |
|           |             | 企业网银手机APP 很                     | 激信公众号        |              |   |
|           |             | 图 1-7• 网银肋                      | 手检测!         | 界面           |   |
|           | 伯马王         |                                 | 1 122 174 2  | ≠ -          | × |
|           | <b></b>     |                                 | ſ            |              |   |
|           |             |                                 | L            | 点击可一键修复问题项   |   |
| 92        | 厦门银行        | 了企业网银助手<br>5-1-314-1-988月(#1719 | 피문 '보노-      |              |   |
|           | 您的电脑没1<br>钮 | 月达到个人网拔最任坏鬼                     | 能直,項尽口       | 山 一硬修复 技     |   |
|           |             |                                 |              | 收起           | 3 |
| 8         | 错误项         | 检测到 2 项                         |              | ^            |   |
|           | [网络状态       | 利连接异常                           |              |              |   |
|           | [PECSP]=    | 大安装                             |              |              |   |
| •         | 可优化项        | 检测到1项                           |              | $\sim$       |   |
| e         | 正常项         | 检测到 25 项                        |              | $\checkmark$ |   |
| 422       |             |                                 |              |              |   |

图 1-8: 网银助手一键修复界面

# 二、安装企业网银客户端

步骤1:从厦门银行官网企业网上银行登录入口进入企业网上银行首页,从右侧

### 浮动栏打开"下载中心",下载网银客户端并安装。

| <mark>} 厦门银行</mark><br><sub>Xiamen Bank</sub>                             | 🦹 个人业务 👩 公司业务 💿 小微金融 💦 金融市场 👌 1                                        |                                                                                                    | は   子公司 前   繁<br><b>阿上眼行登录 ◇</b>                                                                                                    |
|---------------------------------------------------------------------------|------------------------------------------------------------------------|----------------------------------------------------------------------------------------------------|----------------------------------------------------------------------------------------------------|
|                                                                           | 1、访问<br>"企业》<br>小小手相注 子(若已                                             | I厦门银行官网,进入<br>列上银行登录"入口                                                                                                    | <pre>c.upu.totage.st<br/>c.upu.totage.st<br/>epu.totage.st<br/>epu.tot</pre> |
| 广而告之<br>金融为 <u>尺谱新篇</u> 行<br>2024年金融教<br>2014年金融教<br>2014年金融教<br>2014年金融教 | 事项公告 <b>护权益防风险</b> • 关于颁发《中华人民共和国金融                 • 度门银行2024年国庆节俄期网, | 业务公告           上所可迎)的公告         -           國丁銀行关于调整3公字数才操和         -           京功外营业时间         -           京功外营业时间         -           京功外营业时间         - | MORE>><br>率约公告<br>品註鏡利<br>址信息优                                                                                                    |

图 2-1: 官网企业网上银行入口

| A 厦门银行              | 企业网上银行                                        |                               |                                   |                               |                    |                |      |      | 请输入                      | Q              | ()繁体                                | 主 22.7                 | 存款保险       |
|---------------------|-----------------------------------------------|-------------------------------|-----------------------------------|-------------------------------|--------------------|----------------|------|------|--------------------------|----------------|-------------------------------------|------------------------|------------|
| 首页工作台               | 账户管家                                          | 收付款管家                         | 投资管家                              | 融资管家                          | 现金管理               | 票据管家           | 外汇管家 | 特色业务 | 供应链管家                    | 保函管家           | 服务管家                                | ◎ 自定义首                 | 顷          |
| ET HA               | <b>     行                                </b> | <mark>夏、火灾新</mark><br>躍・服务升级・ | <b>升级)</b><br><sup>集道融合·安全1</sup> | 更捷                            |                    |                |      |      | 资产视图 ම                   | 切<br>∝<br>★    | 與币种 ∨<br>活期<br>*****<br>定期<br>***** | 切换视图 ~<br>理财<br>▌***** |            |
| 🞐 最新公告              |                                               |                               |                                   |                               |                    |                |      | 更多〉  |                          |                |                                     |                        |            |
| 常用功能<br>「「」<br>活明結算 | 最近使用<br>下<br>自助回单打印                           | <b>***</b><br>章笔转账            | <b>ビー</b><br>自助银企対账               | <b>建</b><br>代发工资              | <b>一</b><br>申请全电发票 | <b>议</b> 保证金开户 |      | 2、从  | <sup>消息提醒</sup><br>、浮动栏打 | · <b>፹ "</b> ገ | 「載中心                                | 进入调息提醒 >               |            |
| 业务待办                | HOT 我的待审                                      | 我的在审                          | 3                                 |                               |                    |                |      | 更多   |                          |                |                                     | _                      | *****      |
|                     |                                               |                               |                                   |                               |                    |                |      |      |                          |                |                                     |                        | 动态演示       |
|                     |                                               |                               |                                   |                               |                    |                |      |      | <b>贷款</b> 投资理            | 10才            |                                     |                        | 金融助手       |
|                     |                                               | ‡<br>■<br>■<br>■              | 2日前未登录,登录)<br>第<br>转账审批           | 后可以宣看待办任4<br>8月待办功能<br>現企对账审批 | 客,立即登录             | ŧ              |      |      |                          | 暂无             | 数据                                  |                        | 保護真伪<br>查询 |

图 2-2: 企业网上银行首页浮动栏

| Namen Bank 企业网上银行                                   |                  |            |           | 请输入           | a 🔵 s                                |               |
|-----------------------------------------------------|------------------|------------|-----------|---------------|--------------------------------------|---------------|
| <b>首页工作台</b> 账户管家 收付款管                              | 京家 投资管家 融资管家     | 现金管理 票据管家  | 外汇管家 特色业务 | 供应链管家         | 保函管家 服务管                             | 家 ◎ 自定义首页     |
|                                                     | 下载中心             | • •        |           |               | ──────────────────────────────────── | 切换视图 ~        |
| 成11 加以上二、112 ドルリ 七尺 (人)<br>一 千人千面 · 管理灵活 · 智能提醒 · 別 | 网银助手 (windows版)  |            |           |               | 活期<br>下载<br>┃ *****                  | 理财<br>  ***** |
|                                                     | 网银客户端 (windows版) | 3、点击       | 下载网银客户站   | ₩ →           | 定期<br>下载 ┃ *****                     |               |
| ● 最新公告                                              |                  |            |           |               |                                      |               |
| <b>常用功能</b> 最近使用                                    |                  |            |           |               |                                      | 进入满意提醒 > 🔗    |
| 📼 🔂 i                                               |                  |            |           |               | 网银欢迎您                                | 在线客服          |
| 法期告難 自助回单打印 单:                                      |                  |            |           |               | 使用安全须知                               | 下10年心         |
| Wath In state                                       |                  |            |           |               |                                      | 20<br>東印句聖    |
| <b>77334443、11011</b> 4343749 由                     |                  |            |           |               |                                      | の読み           |
|                                                     |                  |            |           | <b>贷款</b> 投溶理 | n <del>a</del> t                     | 金融助手          |
|                                                     | 您目前未登录,登录后可以查看待  | 办任务,立即登录   |           |               |                                      |               |
|                                                     | 常用待办功能           |            |           |               |                                      |               |
|                                                     | 記品特账审批           | 批 💼 汇出汇款审批 |           |               | 暂无数据                                 |               |

图 2-3: 下载企业网银客户端界面

步骤2:双击下载下来的安装包,进行安装(如图2-4)。

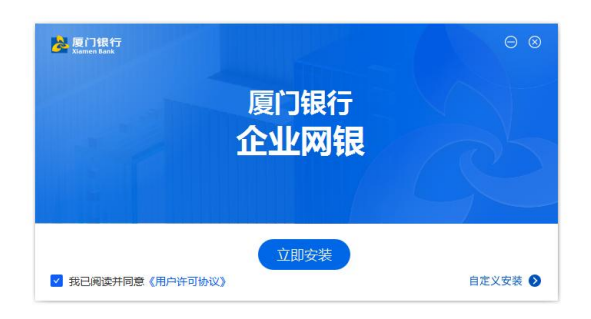

#### 图 2-4: 安装企业网银客户端界面

步骤2:安装成功后,可点击立即体验打开企业网银客户端(如图2-5)。

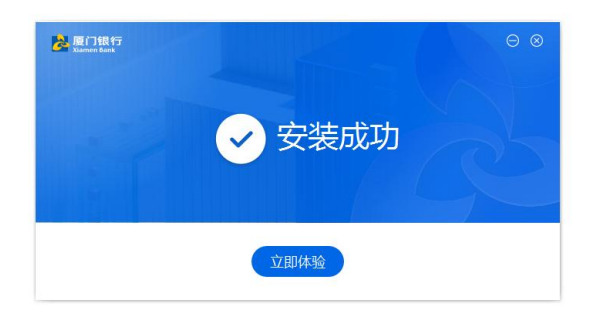

图 2-5: 企业网银客户端安装成功界面

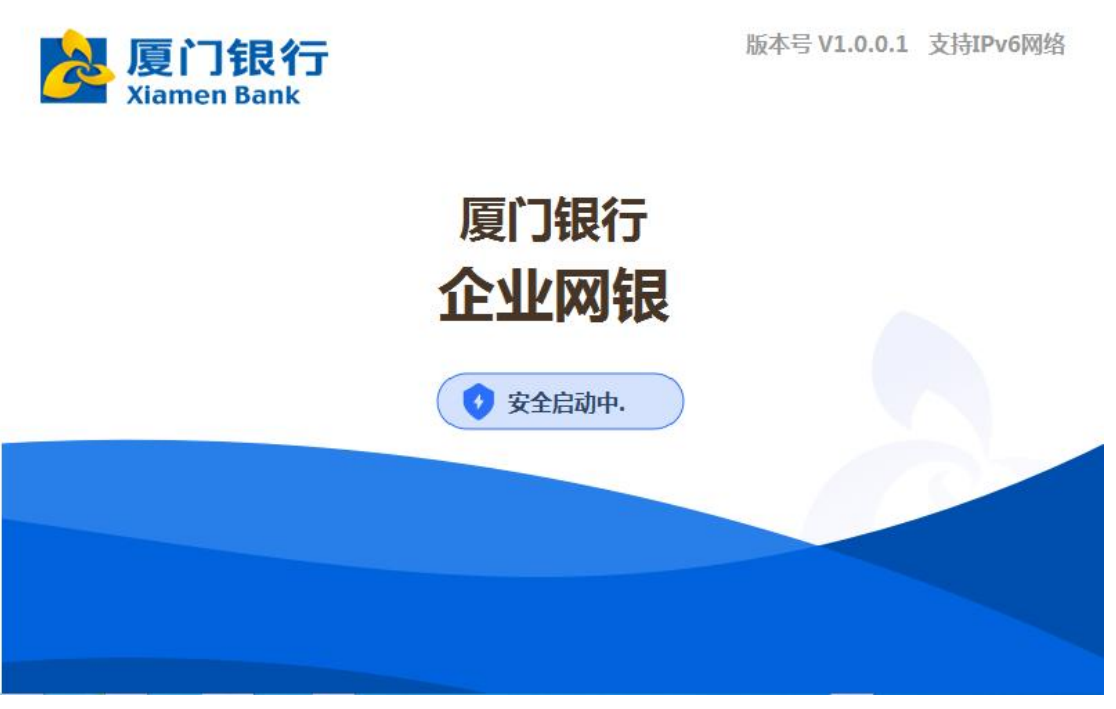

图 2-6: 企业网银客户端启动界面

# 三、操作员激活及忘记密码

1、操作员激活。操作员创建后首次登录需要先完成操作员激活,激活过程需要使用到操作员创建时系统发送的短信激活码用于安全验证。

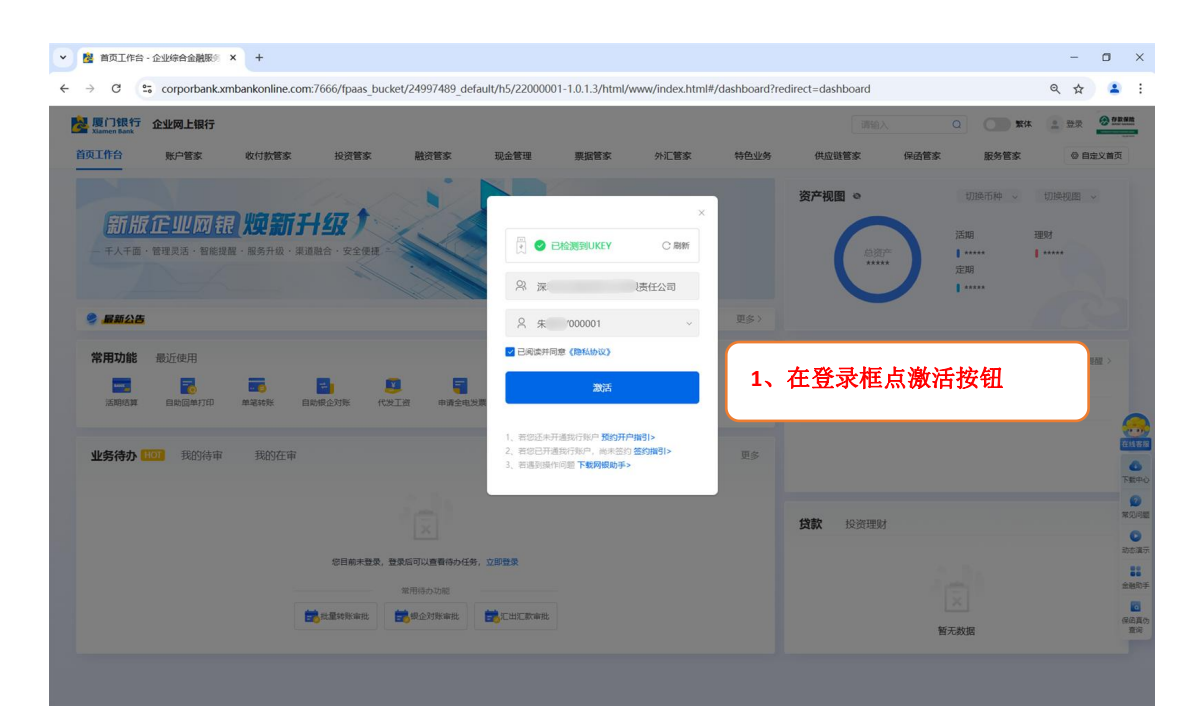

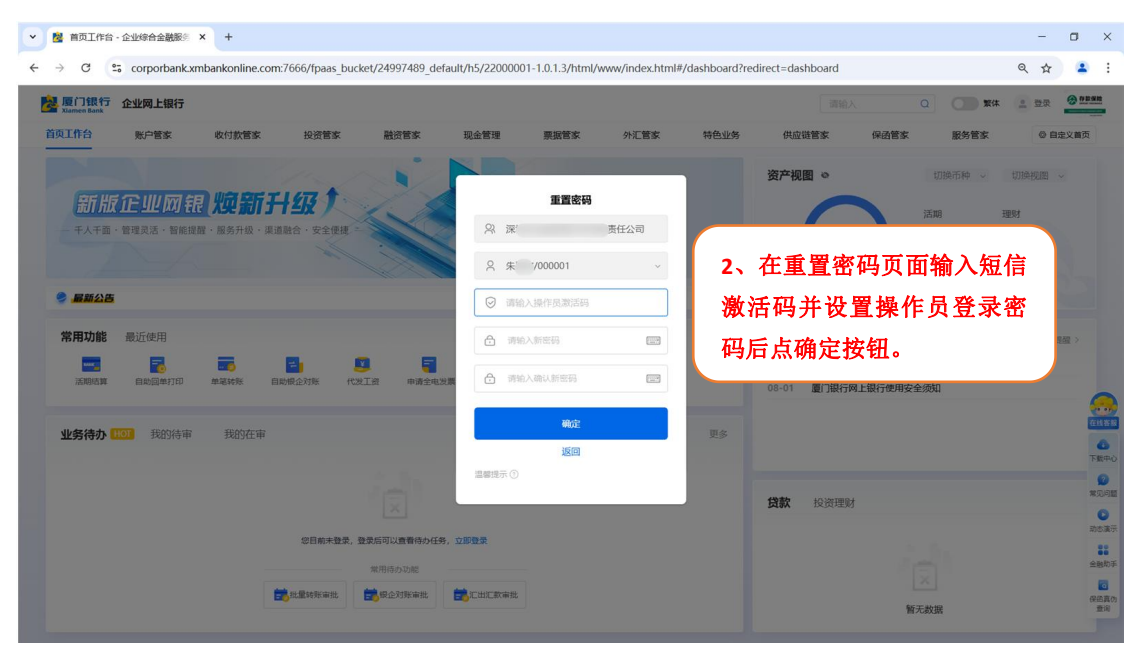

图 3-1: 企业网银操作员激活

2、忘记密码。操作员忘记登录密码的情况下在登录密码未锁定前通过登录页面 提供的"忘记密码"功能重新设置登录密码。

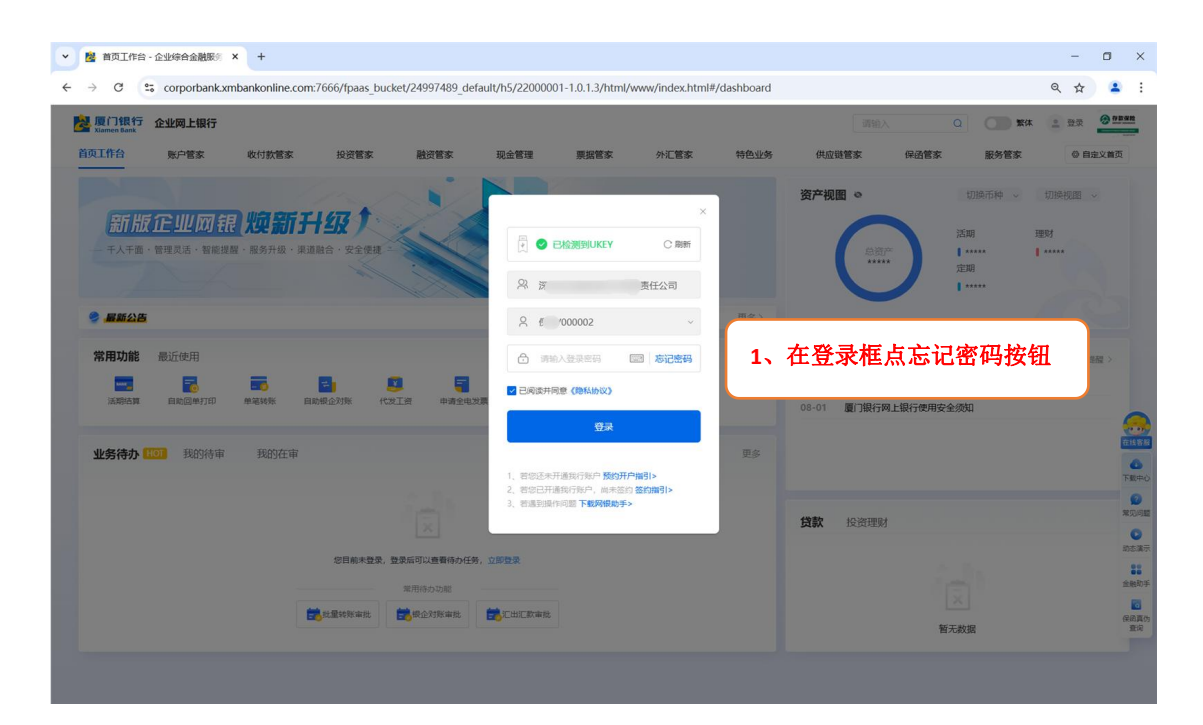

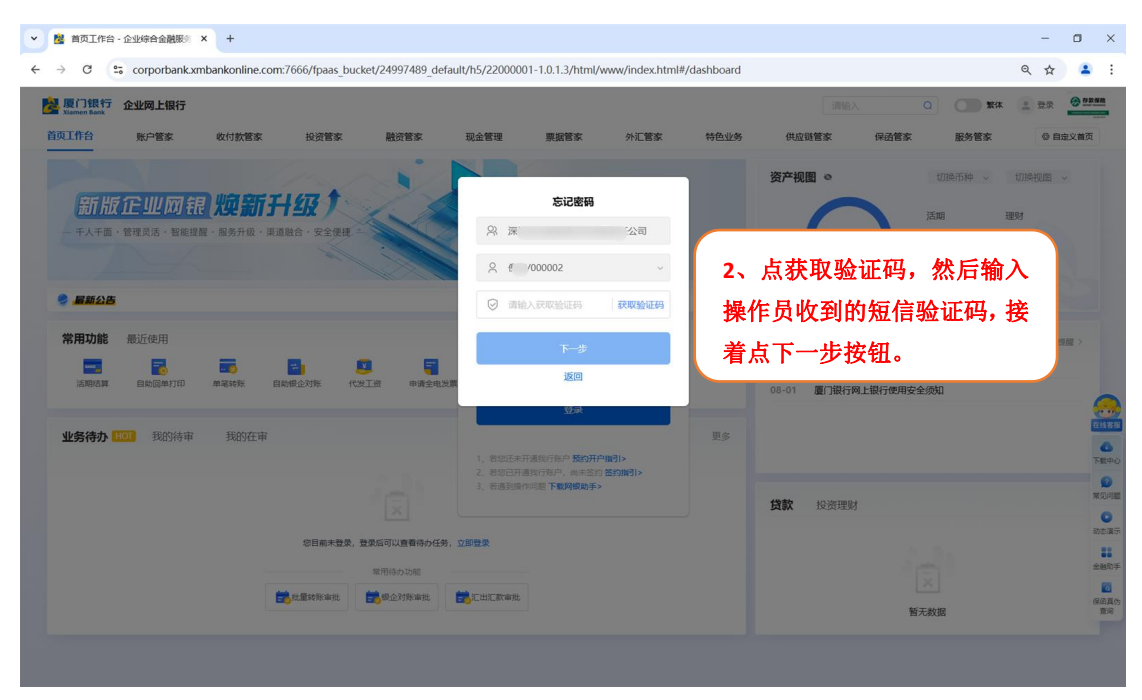

| 2 回 2 首页I作台、企业综合金融服务干 × 十                                                                |                                                                         | -                                                                                                    | 0 ×                   |
|------------------------------------------------------------------------------------------|-------------------------------------------------------------------------|----------------------------------------------------------------------------------------------------|-----------------------|
| C https://corporbank.xmbankonline.com:7666/fpaas_bucket/24997489_de                      | @ ^ ☆) ଓ 1≱ 16                                                          | 📀                                                                                                    |                       |
| Namen Bank 企业网上银行                                                                        |                                                                         | 请输入 Q 繁体 🚊 登录 🥥 🛚                                                                                                    |                       |
| 首页工作台 账户管家 收付款管家 投资管家 融资管家                                                               | 现金管理 票据管家 外汇管家 特色业务                                                     | 供应链管家 保透管家 服务管家 © 自定义首                                                                                                    | Φ                     |
|                                                                                          | 忘记密码                                                                    | 资产视图 ◇ 切换币种 ◇ 切换视图 ◇                                                                                                    |                       |
| 元川,万次,1 <u>二, 兰儿,以为, 任花</u> , 大头, 元川, 3 <b>一, 兰次</b><br>一, 千人千面、管理灵活、智能提醒,服务升级、渠道融合、安全便; | Pi 深 责任公司                                                               | 活期 理财 前资产 ★★★★★★★ ★★★★★★★ ★★★★★★★ ★★★★★★★ ★★★★★★★ ★★★★★★★ ★★★★★★ ★★★★★★ ★★★★★★ ★★★★★★ ★★★★★★ ★★★★★★ ★★★★★★ ★★★★★★ ★★★★★★ ★★★★★★ ★★★★★★ ★★★★★★ ★★★★★★ ★★★★★★ ★★★★★★ ★★★★★★ ★★★★★★ ★★★★★★ ★★★★★★ ★★★★★★ ★★★★★★ ★★★★★★ ★★★★★★ ★★★★★★ ★★★★★★ ★★★★★★ ★★★★★★ ★★★★★★ ★★★★★★ ★★★★★★ ★★★★★★ ★★★★★★★ ★★★★★★ ★★★★★★ ★★★★★★ ★★★★★★ ★★★★★★ ★★★★★★ ★★★★★★ ★★★★★★ ★★★★★★ ★★★★★★ ★★★★★★ ★★★★★★ ★★★★★★ ★★★★★★ ★★★★★★ ★★★★★★ ★★★★★★ ★★★★★★ ★★★★★★ ★★★★★★ ★★★★★★ ★★★★★★ ★★★★★★ ★★★★★★ ★★★★★★ ★★★★★★ ★★★★★★ ★★★★★★ ★★★★★★ ★★★★★★ ★★★★★★ ★★★★★★ ★★★★★★★★★ ★★★★★★★★ ★★★★★★★★ ★★★★★★★★★★★★★★★★★★★★★★★★★★★★★★★★★★ |                       |
|                                                                                          | 久 朱 /000001  ✓                                                          | ***** 定期                                                                                                    |                       |
| ● 最新公告                                                                                   | £                                                                       | 3、设置新的操作员登录密码                                                                                                    |                       |
| <b>常用功能</b> 最近使用                                                                         | ÷ ••••••                                                                | 后点击确定按钮。                                                                                                    |                       |
|                                                                                          | 确定                                                                      | 08-01 厦门银行新版企业网银欢迎您                                                                                                    | PROFILE<br>CONTRACTOR |
| 法附近第 自助回单打印 单笔转账 自助报金对账                                                                  | 返回温馨提示①                                                                 | 08-01 厦门银行网上银行使用安全须知                                                                                                    |                       |
| 业务待办 1001 我的待审 我的在审                                                                      | I. SAMENDIEMINU . DRAMIL . ARTIS                                        |                                                                                                    |                       |
|                                                                                          | <ol> <li>若您已开通我行账户,尚未签约 签约指引&gt;</li> <li>若遭到操作问题 下载网银助手&gt;</li> </ol> |                                                                                                    | 金融助于                  |
|                                                                                          |                                                                         | <b>贷款</b> 投资理财                                                                                                    | 保納員伪<br>查询            |
| 您目前未登录,登录后可以直着待办任                                                                        | <b>王务</b> ,立即登录                                                         |                                                                                                    |                       |

图 3-1: 企业网银操作员忘记密码

# 四、操作员登录和签退

1、操作员登录。登录过程前操作员需要将 USBKey 连接到电脑上,系统自动打开 新企业网上银行登录链接,也可以访问官网企业网上银行登录链接打开企业网上 银行首页逐步进行登录。

| ● □ 「 正在加戦 × +                                                          |                                                                                                    | 2024-10-28 1010                  | - 🗆 X        |
|-------------------------------------------------------------------------|----------------------------------------------------------------------------------------------------|----------------------------------|--------------|
| X (1) https://corporbank.xmbankonline.com:7666                          |                                                                                                    | 0 tr 3 tr                        | ¥ 🕼 … 🧭      |
| DC-97-BA-2B-88-P3<br>172, 19, 36, 14<br>2024-10-28<br>15:07             | 选择用于身份验证的证书<br>验证 corportank.xmbankonline.com.7666 重要你的究现能<br>Control of the second of the second of th | ×<br>1、插入 USBKey 后在<br>的浏览器页面上选打 | 自动打开<br>译证书后 |
| pc-97-84-29-89-F3<br>pc-97-84, 29-80-F3<br>pc-91-84, 15:07              | 00-97-84-28-88-F3<br>1720 19.38.14<br>2024-10-29 15:07<br>111402                                                                                                    | 点确定按钮。                           | مر<br>د<br>: |
| 1024-10-20                                                              |                                                                                                    |                                  |              |
| -<br>                                                                   |                                                                                                    |                                  |              |
| DC-D7-BA-2B-3B-3<br>172_19_86_14<br>172_20_86_15:07<br>2024-10-28_15:07 |                                                                                                    |                                  |              |

| Effantt x | +<br>re.com.7666                                                                                                    | ● ☆) ③   ☆ 业 @ … 《          |
|-----------|----------------------------------------------------------------------------------------------------|-----------------------------|
|           |                                                                                                    |                             |
|           | <ul> <li>Nutrain (Not State)</li> <li>Nutrain (Not State)</li> <li>Nutrain (Not State</li></ul> | 2、输入 USBKey 验证密码后点<br>确认按钮。 |
|           |                                                                                                    |                             |
|           |                                                                                                    |                             |

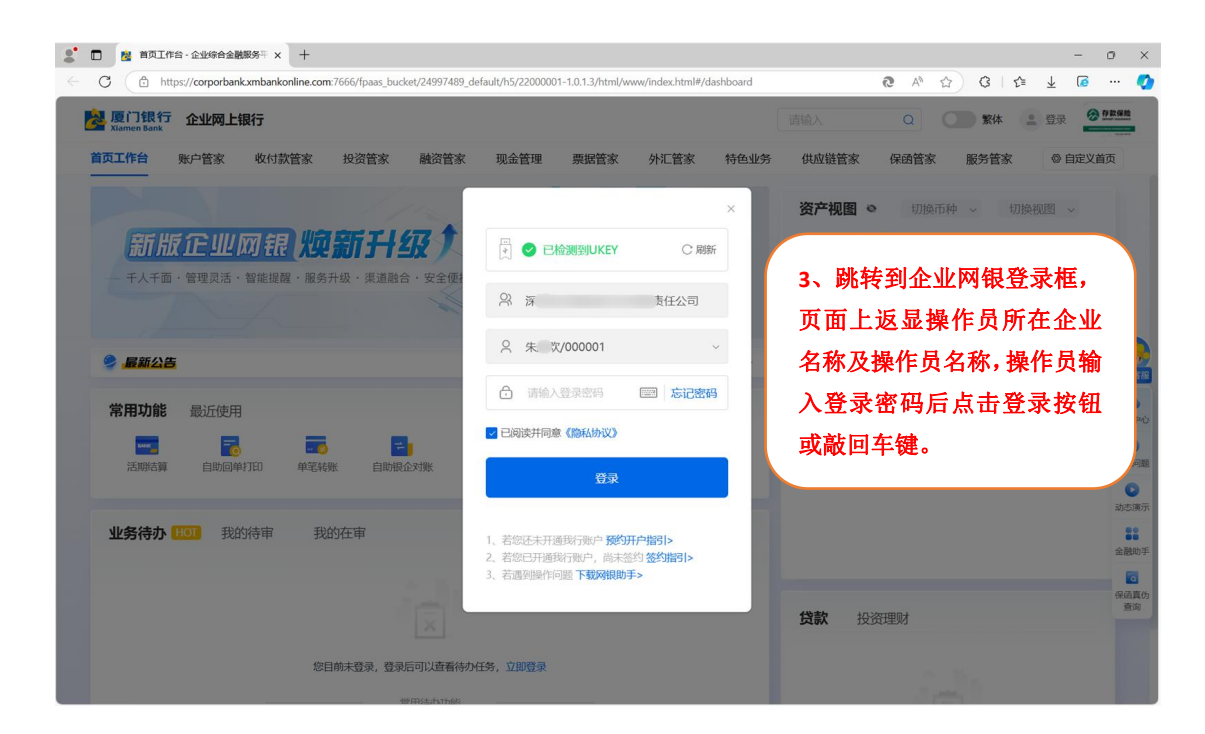

|   | 🗖 🚵 首页工作          | 台 - 企业综合金融服务平 ;                                                                                                    | × +                                |                    |                   |                      |                   |         |                                                        |                       |                     |                       | - 0   | ×                |
|---|-------------------|----------------------------------------------------------------------------------------------------|------------------------------------|--------------------|-------------------|----------------------|-------------------|---------|--------------------------------------------------------|-----------------------|---------------------|-----------------------|-------|------------------|
| < | C 🕒 htt           | os://corporbank.xmban                                                                                                    | konline.com:7666/fpa               | as_bucket/24997489 | _default/h5/22000 | 0001-1.0.1.3/html/wv | ww/index.html#/da | shboard | 9                                                      | A* \$                 | 3   ☆               | $\overline{\uparrow}$ |       | <b>Q</b>         |
|   | 上。<br>Xlamen Bank | 企业网上银行                                                                                                    |                                    |                    |                   |                      |                   |         |                                                        |                       | * 🔹 朱               | * ~                   | @ 080 |                  |
|   | 首页工作台<br>         | 账户管家                                                                                                    | 收付款管家                              | 投资管家               | 融资管家              | 现金管理                 | 票据管家              | 外汇管制    | 《 供应链管》                                                | K 服务                  | -                   | ØÉ                    | 定义首页  |                  |
|   |                   |                                                                                                    | <mark>良 炊 新</mark><br>躍 · 服务升级 · 課 |                    |                   |                      |                   |         | 账户概览 や<br>****1113 更多<br>账号: 8010 190<br>可用余额<br>***** | <b>; </b><br>₽ 0011 x | <b>揭示</b><br>对首页进行个 | 性化定的                  | 朝操作   |                  |
|   | 🤌 <b>R</b> 新公告    |                                                                                                    |                                    |                    |                   |                      |                   | 更多>     |                                                        |                       |                     |                       |       |                  |
|   | 常用功能              |                                                                                                    |                                    |                    |                   |                      |                   | 0       | 4、成功驾                                                  | 求企业                   | 四上旬                 | <b></b> 我行            | `o    | Prù-             |
|   | 活脚洁算              | ing the state of the state of t | <b>三百</b><br>单笔转账                  | 自助很企对账             | 【】<br>代发工资        | 申请全电发票               | <b>小</b><br>保证金开户 |         |                                                        |                       |                     |                       |       | NOM:             |
|   |                   |                                                                                                    |                                    |                    |                   |                      |                   |         | ****                                                   | 活期                    |                     |                       |       | の流示              |
|   | 业务待办              |                                                                                                    |                                    |                    |                   |                      |                   |         |                                                        |                       |                     |                       |       | <b>88</b><br>新期手 |
|   |                   |                                                                                                    |                                    |                    |                   |                      |                   |         | 数据更新时间: 202                                            | 4-10-27 19:3          | 1                   |                       |       |                  |
|   |                   |                                                                                                    |                                    |                    |                   |                      |                   |         | 消息提醒                                                   |                       |                     |                       |       |                  |
|   |                   |                                                                                                    |                                    |                    |                   |                      |                   |         |                                                        | 的一笔单笔转                |                     |                       |       |                  |
|   |                   |                                                                                                    |                                    |                    |                   |                      |                   |         |                                                        | 一笔甲笔转账                |                     |                       | 100 C |                  |

图 4-1: 企业网银操作员登录

| 2、操作员签退。                                                                                                    |                                                                                                    |
|----------------------------------------------------------------------------------------------------|----------------------------------------------------------------------------------------------------|
| 🔮 🗊 🧕 首页工作台·企业综合金融级务平 🗙 🕂                                                                                                    | - o ×                                                                                                    |
| C 🗅 https://corporbank.xmbankonline.com:7666/fpaas_bucket/24997489_default/h5/22000001-1.0.1.3/html/www/index.html#/dashboard | 8 A 🟠 3 I 🕸 🔟 🕼 🧌                                                                                               |
| 邊 厦门银行 企业网上银行<br>Mannes Bask                                                                                                  | là入 Q 数体 <b>2 朱∥</b> 文 ✓ <mark>⊘ 725988</mark>                                                                  |
| 道页工作台 账户管家 收付款管家 投资管家 融资管家<br>1、占击 上角田户姓名                                                                                     | 2.打开田 ( ) 50000 ( ) 50000 ( ) 50000 ( ) 50000 ( ) 50000 ( ) 50000 ( ) 50000 ( ) 50000 ( ) 50000 ( ) 50000 ( ) 5 |
| 新版企业网银,购新升级↑ 户信息页,继续点击                                                                                                    | "安全退<br><sup>3</sup> 3377773                                                                                    |
| 一千人千面·管理灵活·智能提醒·服务升级·渠通融合·安全便源 出"按钮。                                                                                          | 上次螢录时间: 2024-10-25 20:29-22                                                                                     |
|                                                                                                    | ****                                                                                                    |
| କୁ ଲିଲିକ୍ଟର<br>ଅନ୍ତ>                                                                                                    | 账户详情   交易明细   单笔转账   回单打印                                                                                       |
| 常用功能 最近使用 ⓒ                                                                                                    | 资产视图 • 人民币 · 总资产 · 下数中心                                                                                         |
| この時間 自助回伸打印 単電耗账 自助組合対账 代数工资 申请全电发票 保证金开户                                                                                     | RU回题                                                                                                    |
|                                                                                                    | □□□□□□□□□□□□□□□□□□□□□□□□□□□□□□□□□□□□                                                                            |
| <b>业务待办</b> [107] 我的在审(8) 更多                                                                                                  |                                                                                                    |
|                                                                                                    | 数据更新时间: 2024-10-27 19:31                                                                                        |
| (a)                                                                                                    | 保盛真め                                                                                                    |
| ×                                                                                                    | 10-25 您提交过的一笔单笔转账已被银行审                                                                                          |
| 暂无数据                                                                                                    | 10-24 您发起的一笔单笔转账已被复核拒绝! •                                                                                       |

| * □ ◎ 商店工作は、企业均合金融版系 x + - O X     · - O X     · O X |                                                                                                    |
|------------------------------------------------------|----------------------------------------------------------------------------------------------------|
|                                                      |                                                                                                    |
| <b>首页工作台</b> 账户管家 收付款管家 投资管家 融资管家 现金管理 票据管家 外汇       | 管家 供应链管 深! : :任公司                                                                                                    |
|                                                      | <ul> <li>新二、</li> <li>新二、</li> <li>新二、</li> <li>新二、</li> <li>新二、</li> <li>新二、</li> <li>新二、</li> <li>新二、</li> <li>新二、</li> <li>第二、</li> <li>第二、</li></ul>                                                                                                    |
| <b>业务待办 1001</b> 我的在审(8) 更多<br>医多<br>新无数研            | 2000年30日<br>2000年30日<br>200 |

图 4-1: 企业网银操作员签退